## 西南学院大学オープンキャンパス <u>受付での参加 QR コード、キャンパスツアー予約画面</u>の表示方法について

https://mypage.s-axol.jp/seinan-gu/login にログインする。

1) メールアドレスとパスワードを入力する。

| マイページ登録確認メールが受信できない方へ                                                                                                    |                                                                  |  |  |  |
|----------------------------------------------------------------------------------------------------|------------------------------------------------------------------|--|--|--|
| お使いの各キャリアのメールアドレスの場合(@docomo.ne.jp/@ezweb.ne.jp/@i.softbank.ne.jp等)<br>迷惑メールフィルタにてメールが受信できない場合がございます。<br>「@s-axol.jp」ドメインからのメールを受信できるように設定してください。<br>各キャリアのホームページに設定変更について記載がございますので、以下リンクよりご確認ください。 |                                                                  |  |  |  |
| docomoをお使いの方はこちらをクリック                                                                                                    |                                                                  |  |  |  |
| auをお使いの方はこちらをクリック                                                                                                    |                                                                  |  |  |  |
| softbankをお使いの方はこちらをクリック                                                                                                    |                                                                  |  |  |  |
|                                                                                                    |                                                                  |  |  |  |
|                                                                                                    | 初めてお申込みをされる方は【初めてのご利用の方はごちら<br>から登録】をクリックし、メールアドレスを入力してくだ<br>さい。 |  |  |  |

2) イベント情報をクリックする

| トップページ                                                               |                    |          |        |  |
|----------------------------------------------------------------------|--------------------|----------|--------|--|
| 「イベント情報」より現在申込受付中のイベントが確認できます。<br>「マイイベント」から申込されたイベントの確認やキャンセルができます。 |                    |          |        |  |
| イベント当日は受付でQRコードを表示して入場ください。                                          |                    |          |        |  |
|                                                                      |                    | $\frown$ |        |  |
|                                                                      | -<br>Linguage<br>- | 00       | v Ů    |  |
|                                                                      | QRコード              | イベント情報   | マイイベント |  |

3) SEINAN Open Campus 2024 をクリック

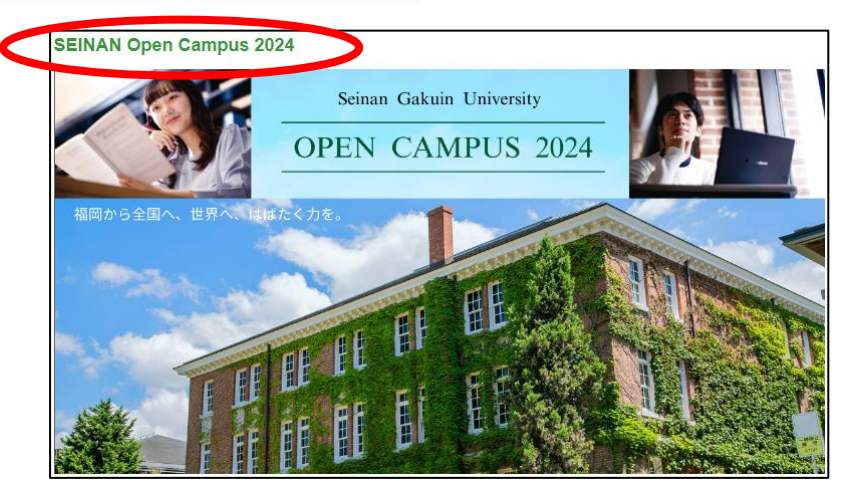

4)申し込んでいるいずれかの日程をクリックする。

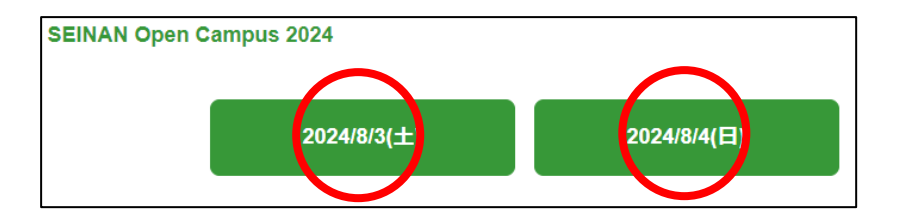

5)申し込みをしているイベントをクリック、以下のとおりご対応をお願いいたします。

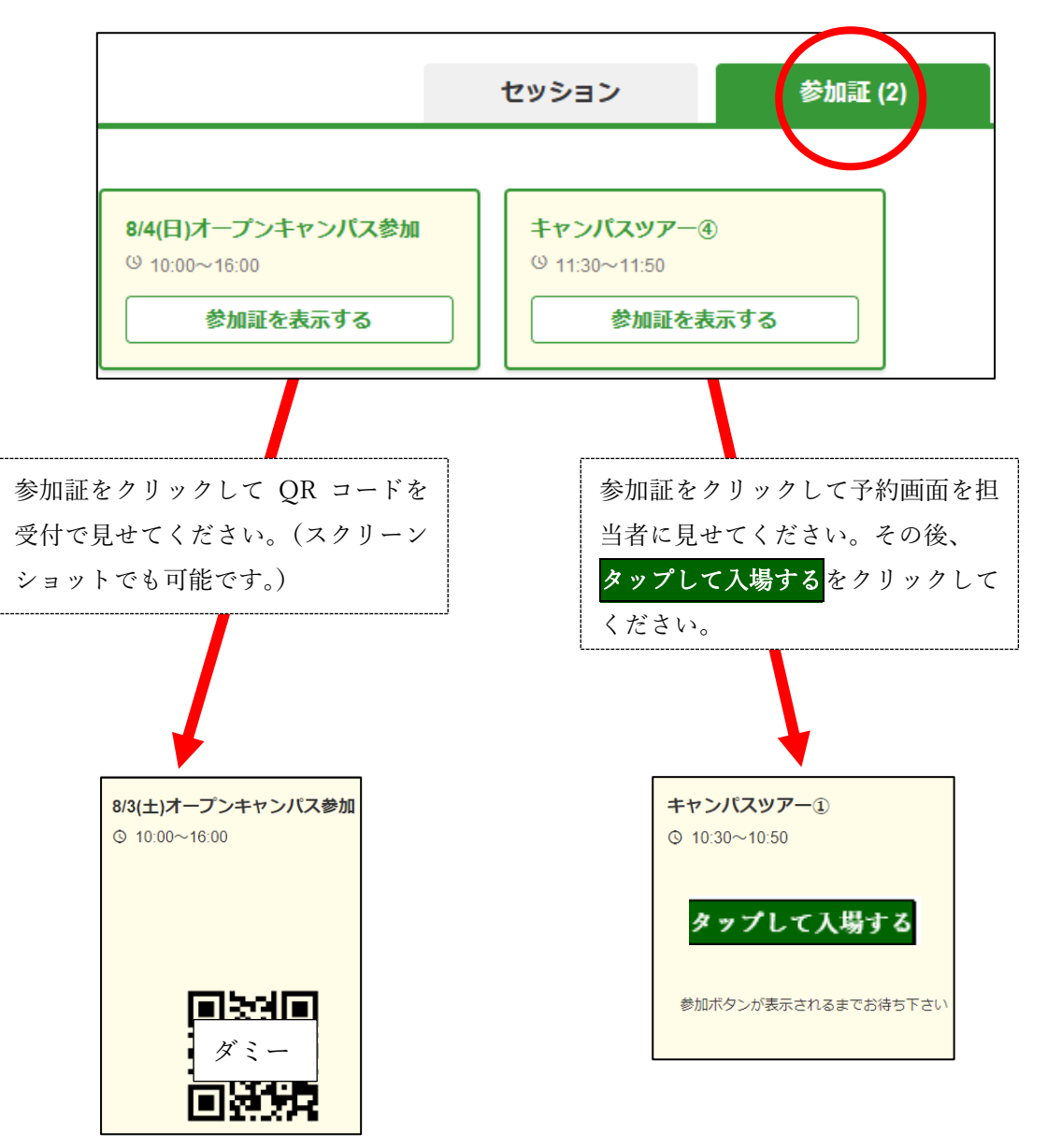